# 长沙市芙蓉区新型冠状病毒感染的肺炎疫情防控指挥部

## 关于做好复工企业员工健康状况查询工作的通知

隆平高科技园、湘湖管理局、各街道:

日前,省卫生健康委联合相关部门运用大数据进行分析比对,用电子健康卡二维码"红、黄、绿"三种颜色进行信息提示,为复工企业和个人提供疫情参考信息。为进一步做好我区疫情防控期间的复工复产工作,请各街道(园、局) 督促辖区内复工企业安排专人注册查询系统(查询平台操作 说明附后),提交需要查询比对的人员信息,通过平台查询 有"红、黄"信息提示的人员名单,由企业统一组织对相关复 工人员进行进一步的排查和管理。

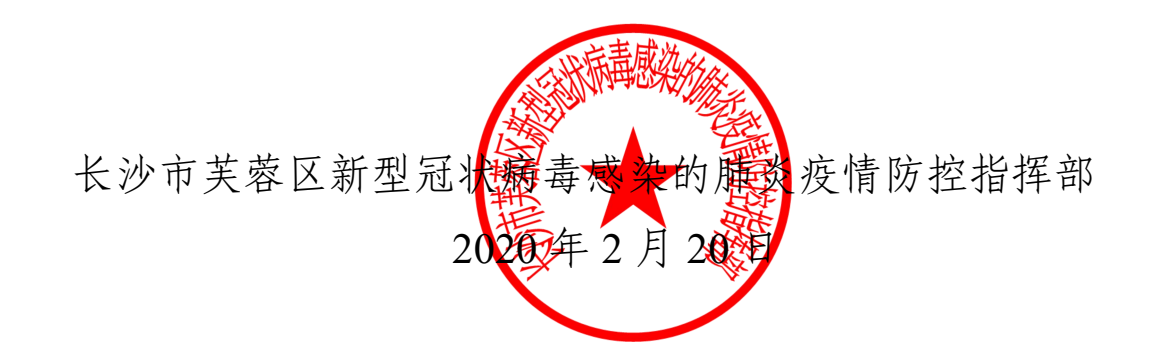

附件:《湖南省复工企业员工健康状况查询平台操作说明》

## 湖南省复工企业员工健康状况 查询平台操作说明

系统使用操作流程:

#### 1、湖南省复工企业员工健康状况查询平台网址:

https://jkksvr.hnhfpc.gov.cn/QYYZ/Login.aspx

#### 2、注册电子健康卡

A.打开手机微信,通过扫描二维码或搜索关键字关注"湖南省居民健康卡"公众号。

B. 关注后点击"健康卡"功能添加健康卡,输入相关信息后即可完成办卡。

坦过使用健康下归学文合尖...

#### 3、登录系统

A.使用电脑打开浏览器后输入系统地址,打开"湖南省复工企业员工健康状况查询平台"。

湖南省卫生和健康委员会

B.使用健康卡中的"用户验证"功能,使用该功能需进行人脸识别操作。完成识别后点击"企

业用户批量验证"进行扫码登录。

#### 4、信息比对数据上传

A. 企业第一次登录需填写相关基本信息,填写后点击提交保存

B. 在主窗口点击"上传比对"按钮打开上传窗口,在上传窗口中可以点击"模版文件"下载 EXCEL模版。在 EXCEL模版文件中补充人员信息后保存文件,然后操作"选择文件"按钮, 选择本地保存的 EXCEL文件,点击提交。提示成功完成数据上传。如提示失败请检查文件 格式与内容是否与模版文件一致(请勿在模版文件中新增、删除列或修改列头)。

| .)  |     |      |    | 1  |  |
|-----|-----|------|----|----|--|
| 使用迅 | 雷下载 | 直接打开 | 下载 | 取消 |  |
|     |     |      |    |    |  |

| 10.00   | 43 0    | 10 1 1 100  |  |
|---------|---------|-------------|--|
| 18.01   | 432 36  | 18 1 长沙     |  |
| 100.007 | 100 100 | ACTING PORT |  |

### 5、比对结果查询

A. 比对数据上传后 24 小时内系统会完成数据比对,在左侧选择已比对的上传记录,右侧将
会显示出中、高风险名单,如无中、高风险人员,右侧不会显示人员信息。